# RV320和RV325 VPN路由器系列上的頻寬管理配置

# 目標

頻寬是指在任意給定時間可在網路上傳輸的資料量。RV32x VPN路由器系列通過使用頻寬管 理有效地利用頻寬。頻寬管理是一種服務品質(QoS)功能,可透過速率控制或優先順序層級來 設定網路服務的優先順序。

本文介紹使用者如何管理RV32x VPN路由器系列的頻寬。

# 適用裝置

·RV320 Dual WAN VPN路由器

· RV325 Gigabit Dual WAN VPN路由器

軟體版本

·v1.1.0.09

# 頻寬管理

步驟1.登入到Web配置實用程式並選擇System Management > Bandwidth Management。將 開啟*Bandwidth Management*頁面:

| nax banuvvi                                          | idth Provided by ISP                                           |                   |    |          |                 |                                      |                |
|------------------------------------------------------|----------------------------------------------------------------|-------------------|----|----------|-----------------|--------------------------------------|----------------|
| nterface                                             | Upstream (kb/s)                                                | Downstream (kb/s) |    |          |                 |                                      |                |
| VAN1                                                 | 20000                                                          | 152000            |    |          |                 |                                      |                |
| /AN2                                                 | 20000                                                          | 152000            |    |          |                 |                                      |                |
| SB1                                                  | 256                                                            | 2048              |    |          |                 |                                      |                |
|                                                      |                                                                |                   |    |          |                 |                                      |                |
| ISB2<br>ndwidth Ma                                   | 256<br>anagement Type                                          | 2048              |    |          |                 |                                      |                |
| ndwidth Ma                                           | 256<br>anagement Type<br>Rate Control                          | 2048<br>Priority  |    |          |                 |                                      |                |
| SB2<br>ndwidth Ma<br>be :<br>ate Control             | 256<br>anagement Type<br>Rate Control                          | 2048<br>Priority  |    |          |                 | iems 1-1 of 1 5 🖕                    | , per i        |
| SB2<br>ndwidth Ma<br>be :<br>ate Control             | 256<br>anagement Type<br>Rate Control<br>I Table<br>xe Service | 2048<br>Priority  |    | irection | Min. Rate(kb/s) | tems 1-1 of 1 5 ↓<br>Max. Rate(kb/s) | , per<br>Stati |
| SB2<br>ndwidth Ma<br>>e :<br>ate Control<br>Interfac | 256<br>anagement Type<br>Rate Control<br>Table<br>Service      | 2048<br>Priority  | Di | irection | Min. Rate(kb/s) | Yems 1-1 of 1 5 ↓<br>Max. Rate(kb/s) | , per<br>Stati |

步驟2.在下列欄位中輸入與所需介面對應的值。

·上行 — ISP提供的最大上傳速度(千位/秒)。

·下游 — ISP提供的最大下載速度(以千位每秒為單位)。

#### 按速率控制的頻寬管理

頻寬管理是一項管理服務頻寬使用的功能。滿足頻寬管理標準的任何流量都受頻寬管理中配置 的速率控制的約束。

| Band<br>Type | width Management Ty<br>: | rpe<br>control O Priority |                              |              |                 |                 |          |
|--------------|--------------------------|---------------------------|------------------------------|--------------|-----------------|-----------------|----------|
| Rate         | Control Table            |                           |                              |              | ltem            | s 0-0 of 0 5 🚽  | per page |
|              | Interface                | Service                   | IP                           | Direction    | Min. Rate(kb/s) | Max. Rate(kb/s) | Status   |
|              | WAN1 WAN2                | TFTP [UDP/69~69]          | 192.168.1.1 to 192.168.1.254 | Downstream 👻 | 500             | 500             |          |
| Ac           | d Edit Del               | ete Service Management    |                              |              | 4               | Page 1 🚽 of     | 1        |

步驟1.按一下「型別」欄位中的速率控制單選按鈕。

第2步點選Add新增頻寬管理。

步驟3.選中Interfaces欄位中適用於頻寬管理的介面的覈取方塊。

步驟4.從Service下拉選單中選擇適用於頻寬管理的服務。

**附註**:按一下Service Management新增或編輯服務。服務管理在文章後面進一步討論。

步驟5.在IP欄位中輸入應用於頻寬管理的IP地址範圍。

步驟6.從Direction下拉選單中選擇應用於頻寬管理的流量方向。上游應用於出站流量,而下游 應用於入站流量。

步驟7.輸入適用於頻寬管理的以下速率。

·最小速率 — 服務允許的最小保證頻寬(千位/秒)。

·最大速率 — 服務允許的最大保證頻寬(千位/秒)。

步驟8.選中Status欄位中的覈取方塊以啟用頻寬管理。

步驟9.按一下「Save」。頻寬管理已配置。

| ate Control Table |                           |                           |            | ħ               | tems 1-1 of 1 5 | per page |
|-------------------|---------------------------|---------------------------|------------|-----------------|-----------------|----------|
| Interface         | Service                   | IP                        | Direction  | Min. Rate(kb/s) | Max. Rate(kb/s) | Status   |
| WAN1              | TFTP[UDP/69~69]           | 192.168.1.1~192.168.1.254 | Downstream | 500             | 500             | Enabled  |
| Add Edit          | Delete Service Management |                           |            |                 | 🔺 Page 1 🗸      | of 1 🕨 📕 |

#### 附註:按一下View可檢視一個表,其中包含按速率控制配置的所有頻寬管理。

| Rate Cont | rol Table        |                                |            |                     |                     |         |
|-----------|------------------|--------------------------------|------------|---------------------|---------------------|---------|
| Interface | Service          | IP Address                     | Direction  | Min. Rate<br>(kb/s) | Max. Rate<br>(kb/s) | Enable  |
| WAN1      | TFTP [UDP/69~69] | 192.168.1.1 ~<br>192.168.1.254 | Downstream | 500                 | 500                 | Enabled |
| Refresh   | Close            |                                |            |                     |                     |         |

#### 按優先順序劃分的頻寬管理

頻寬管理是一項管理服務頻寬使用的功能。對於優先順序頻寬管理,頻寬使用率由服務的優先 順序確定。

| Bandwidth Management Type<br>Type : O Rate Control | ol                               |              |              |                |
|----------------------------------------------------|----------------------------------|--------------|--------------|----------------|
| Priority Table                                     |                                  |              | Items 0-0 of | 0 5 🚽 per page |
| Interface                                          | Service                          | Direction    | Priority     | Status         |
| WAN1 WAN2                                          | HTTP Secondary [TCP/8080~8080] - | Downstream 👻 | High 🚽       |                |
| Add Edit Delete                                    | Service Management               |              | Page         | 1 🗸 of 1 🕨 💌   |

步驟1.按一下Type欄位中的Priority單選按鈕。

步驟2.按一下Add以新增頻寬管理。

步驟3.選中Interfaces欄位中適用於頻寬管理的介面的覈取方塊。

步驟4.從Service下拉選單中選擇適用於頻寬管理的服務。

**附註**:按一下Service Management新增或編輯服務。<u>服務管</u>理在文章後面進一步討論。

步驟5.從Direction下拉選單中,選擇應用於頻寬管理的流量方向。上游應用於出站流量,而下 游應用於入站流量。

步驟6.從Priority下拉選單中,選擇服務的優先順序級別(高或低)。為優先順序較高的服務提供更多頻寬。未應用於優先順序頻寬管理的服務的預設優先順序為「中」。

步驟7.選中狀態欄位中的覈取方塊以啟用頻寬管理。

步驟8.按一下「Save」。頻寬管理已配置。

| Priority Table |                               |            | Items 1-1 of 1 | 5 🚽 pe  | er page |
|----------------|-------------------------------|------------|----------------|---------|---------|
| Interface      | Service                       | Direction  | Priority       | Status  |         |
| WAN1,WAN2      | HTTP Secondary[TCP/8080~8080] | Downstream | High           | Enabled |         |
| Add Edit Dele  | Service Management            |            | 🕍 🚽 Page 1     | ▼ of 1  |         |

附註:按一下View可檢視按優先順序顯示的所有已配置頻寬管理的表。

| Interface | Service                        | Direction  | Priority | Enabled |
|-----------|--------------------------------|------------|----------|---------|
| WAN1      | HTTP Secondary [TCP/8080~8080] | Downstream | High     | Enabled |
| WAN2      | HTTP Secondary [TCP/8080~8080] | Downstream | High     | Enabled |

編輯頻寬管理

| Bandwidth Management T | уре                           |           |           |                   |
|------------------------|-------------------------------|-----------|-----------|-------------------|
| Type : O Rate Co       | ontrol 🔘 Priority             |           |           |                   |
| Priority Table         |                               |           | Items 1-1 | of 1 5 🚽 per page |
| Interface              | Service                       | Direction | Priority  | Status            |
| WAN1,WAN2              | HTTP Secondary[TCP/8080~8080] |           |           | Enabled           |
| Add Edit Delet         | e Service Management          |           | 🛃 🛃 Page  | e 1 🗸 of 1 🕨 💌    |

步驟1.選中要編輯的頻寬管理的覈取方塊。

步驟2.在「速率控制」或「優先順序表」中按一下編輯以編輯頻寬管理。

| Bandwidth Management Type |                                  |              |              |                |
|---------------------------|----------------------------------|--------------|--------------|----------------|
| Type : O Rate Contro      | ol <ul> <li>Priority</li> </ul>  |              |              |                |
| Priority Table            |                                  |              | Items 1-1 of | 1 5 🚽 per page |
| Interface                 | Service                          | Direction    | Priority     | Status         |
| WWAN1 WWAN2               | HTTP Secondary [TCP/8080~8080] 👻 | Downstream 👻 | High 🗸       |                |
| Add Edit Delete           | Service Management               |              | 📕 🔺 Page     | 1 🗸 of 1 🕨 💌   |

步驟3.編輯所需欄位。

步驟4.按一下「Save」。頻寬管理配置已更新。

## 刪除頻寬管理

| Bandwidth Management | Туре                    |                           |           |                 |                 |              |
|----------------------|-------------------------|---------------------------|-----------|-----------------|-----------------|--------------|
| Type :      Rate     | Control O Priority      |                           |           |                 |                 |              |
| Rate Control Table   |                         |                           |           |                 | Items 1-1 of 1  | 5 🗸 per page |
| Interface            | Service                 | IP                        | Direction | Min. Rate(kb/s) | Max. Rate(kb/s) | Status       |
| WAN1                 | TFTP[UDP/69~69]         | 192.168.1.1~192.168.1.254 |           |                 |                 | Enabled      |
| Add Edit De          | lete Service Management |                           |           |                 | Page 1          | 🗕 of 1 🕨 💌   |

步驟1.選中要刪除的頻寬管理的覈取方塊。

步驟2.在「速率控制」或「優先順序表」中按一下刪除以刪除頻寬管理。

步驟3.按一下「Save」。頻寬管理配置即被刪除。

## 新增服務名稱

步驟1。按一下「Service Management」。出現Service Management視窗。

|    | Service Name   | Protocol | Port Range          |
|----|----------------|----------|---------------------|
|    | All Traffic    | TCP&UDP  | 1~65535             |
|    | DNS            | UDP      | 53~53               |
|    | FTP            | TCP      | 21~21               |
|    | НТТР           | TCP      | 80~80               |
|    | HTTP Secondary | TCP      | 8080~8080           |
|    | Service 1      | UDP 🚽    | 27000 ~27015        |
| Ac | d Edit Delet   | e        | 🖌 🖌 Page 1 🗸 of 4 🕟 |

步驟2.按一下Add新增新服務。

步驟3.在「服務名稱」欄位中輸入服務的名稱。

步驟4.從protocol下拉選單中選擇服務使用的協定。

·TCP — 服務轉發傳輸控制協定(TCP)資料包。

·UDP — 服務轉發使用者資料包協定(UDP)資料包。

·IPv6 — 服務轉發所有IPv6流量。

步驟5.如果協定是TCP或UDP,請在「埠範圍」欄位中輸入為該服務保留的埠範圍。

步驟6.按一下「Save」。服務將儲存到「服務管理表」中。

#### 編輯服務名稱

步驟1。按一下「Service Management」。出現Service Management視窗。

|     | civice Maine | B      | Protocol | Port Range  |         |    |       |
|-----|--------------|--------|----------|-------------|---------|----|-------|
| 7 S | ervice 1     |        | UDP      | 27000~27015 |         |    |       |
| Add | Edit         | Delete |          | Pa          | ige 5 🚽 | of | 5 🕨 🕨 |
| Add | Edit         | Delete |          | Pa          | ige 5 🚽 | of | 5     |

步驟2.選中要編輯的服務的覈取方塊。

步驟3.按一下Edit以編輯服務。

|   | Service Name   | Protocol | Port Range            |
|---|----------------|----------|-----------------------|
|   | Service 1      | TCP 👻    | 6000 - 6012           |
| A | dd Edit Delete |          | 😽 🚽 Page 5 👻 of 5 🕨 🕨 |

步驟4.在「服務名稱」欄位中編輯服務的名稱。

步驟5.從protocol下拉選單中選擇服務使用的協定。

·TCP — 服務轉發傳輸控制協定(TCP)資料包。

·UDP — 服務轉發使用者資料包協定(UDP)資料包。

·IPv6 — 服務轉發所有IPv6流量。

步驟6.如果協定是TCP或UDP,請在「埠範圍」欄位中輸入為該服務保留的埠範圍。

步驟7.按一下「Save」。出現警告視窗。將自動更新與已編輯的服務關聯的任何配置。

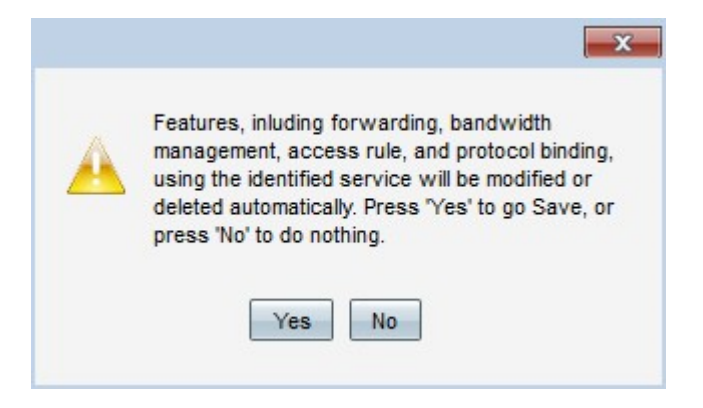

步驟8.按一下Yes。服務配置已更新。

### 刪除服務名稱

步驟1。按一下「Service Management」。出現Service Management視窗。

|   | Service Name | Protocol | Port Range      |       |
|---|--------------|----------|-----------------|-------|
| • | Service 1    | TCP      | 6000~6012       |       |
| A | d Edit Dele  | te       | 🖌 🔺 Page 5 🗸 of | 5 🕨 🌬 |
| A | id Edit Dele | ete      | A Page 5 🗸 of   | 5     |

步驟2.選中要刪除的服務的覈取方塊。

步驟3.按一下Delete刪除該服務。

步驟4.按一下「Save」。出現警告視窗。與已刪除的服務關聯的任何配置都將自動刪除。

|   | X                                                                                                    |
|---|----------------------------------------------------------------------------------------------------|
| A | Features, inluding forwarding, bandwidth<br>management, access rule, and protocol binding,<br>using the identified service will be modified or<br>deleted automatically. Press 'Yes' to go Save, or<br>press 'No' to do nothing. |
|   | Yes No                                                                                                    |

步驟5.按一下Yes。服務即被刪除。